Outlook Express yazým denetimi yaparken Internet adreslerinin yoksayýldýðýný belirtir.

Outlook Express denetleme sýrasýnda kullanýlacak dili belirlemenizi saðlar.

Özel sözlüðünüze sözcük eklemek veya buradaki sözcükleri deðiþtirmek için bunu týklatýn.

Internet'e baðlý deðilseniz, nasýl posta alýp göndereceðinizi belirtir. Çevrimdýþý, baðlantýyý kesik býrakarak çalýþabilirsiniz veya yeni bir baðlantý kurmaya çalýþabilirsiniz. Yeni ileti geldiðinde bilgisayarýnýzýn ses çalýp çalmayacaðýný belirtir. Bu onay kutusunu temizlerseniz, yeni iletiler geldiðinde ses duymazsýnýz, ancak Outlook Express'in durum çubuðu ve ileti listesi size okunmamýþ iletileriniz olduðunu belirtir. Öðe baþka bir sütun tarafýndan kesildiðinde Araç Ýpuçlarý'nýn ileti listesinde gösterilip gösterilmediðini belirtir.

Kullanýlabilir karakter kümesi listesini görüntüler.

Seçili karakter kümesini kaldýrmak için bunu týklatýn.

Bir iletiyi saniye cinsinden belirlenen bir süre içinde gözden geçirdikten sonra, iletinin okundu olarak imlenip imlenmeyeceðini belirler. Bu onay kutusunu temizlerseniz, iletiyi ileti penceresi içinde açmadýðýnýz sürece iletiler okundu olarak imlenmez veya listeden istediðiniz iletiyi seçin, **Düzen** menüsünden **Okundu Olarak Ýsaretle** seçeneðini týklatýn. Outlook Express baþlatýldýðýnda tüm hesaplarda iletilerin alýnýp alýnmayacaðýný ve gönderilip gönderilmeyeceðini belirtir.

Dakika cinsinden belirlenen aralýklarda posta sunucunuzun yeni iletiler için denetlenip denetlenmeyeceðini belirler. Ayrýca Giden Kutusu içindeki iletileri de ayný anda gönderir. Bu onay kutusunu temizlerseniz, yeni iletileri yalnýzca **Araçlar** menüsünden **Gönder ve Al** komutunu týklatarak denetleyebilirsiniz.

Outlook Express'ten çýktýðýnýzda, Silinen Öðeler klasörü içindeki iletilerin Outlook Express tarafýndan kalýcý olarak silinip silinmeyeceðini belirler. Bu onay kutusunu temizlerseniz, Silinen Öðeler klasöründeki silinen iletiler, siz bu klasörü açýp, içindeki iletileri seçip silinceye kadar klasörün içinde kalýrlar. Gönderdiðiniz iletilerin bir kopyasýnýn Gönderilen Öðeler klasöründe saklamak isteyip istemediðiniz belirler. Bu onay kutusunu temizlerseniz, kendinizi iletinin **Kime**, **Bilgi** veya **Gizli** satýrlarýna ekleyerek de iletinin bir kopyasýný kaydedebilirsiniz. E-posta iletisi göndermek için Web sayfasýnda bir baðlantýyý her týklattýðýnýzda veya Web tarayýcýnýzdaki **Posta** komutunu her seçtiðinizde Outlook Express'i kullanýp kullanmayacaðýnýzý belirtir. Ýleti oluþturuyorken tamamlanmamýþ bir e-posta adresini otomatik olarak çözüp çözmeyeceðini belirtir.

Outlook Express'in iletilerinizi HTML biçiminde gönderip göndermeyeceðini belirler.

Outlook Express'in iletilerinizi biçimlendirmeden düz metin olarak gönderip göndermeyeceðini belirler.

Ýleti kodlama, ileti satýrý uzunluðu ve yanýt biçiminin biçim ayarlarýný belirtmek için bunu týklatýn.

Ýleti kodlama biçimini, ileti yanýtlama biçimini ve iletiyle resim gönderip göndermeyeceðini belirtmek için bunu týklatýn.

Seçili haber gruplarý içinde Outlook Express'in bablatýlýp bablatýlmayacaðýný belirler. Bu onay kutusunu temizlerseniz, Outlook Express'i en son kullandýðýnýzda görüntülediðiniz haber gruplarýnýn içinde Outlook Express bablatýlýr.

Yabancý karakter kümelerinin, yüksek ASCII karakterlerinin veya iki baytlýk karakter kümelerinin (DBCS) üstbilgi içinde kodlanmadan kullanýlmasýna izin verilip verilmeyeceðini belirler. Bu onay kutusu temizlenirse bu karakterler kodlanacaktýr. Haber grubu iletileri bilgisayarýnýzda belirlenen gün sayýsýndan daha fazla süre kalýrsa, bunlarýn tümünün Outlook Express tarafýndan bilgisayarýnýzdan silinip silinmeyeceðini belirler. Outlook Express'ten çýktýðýnýzda, Outlook Express'in okunan tüm haber grubu iletilerini yerel saklama alanýndan silip silmeyeceðini belirler.

Bilgisayarýnýzdaki harcanan saklama alaný belirlenen bir yüzdeyi geçtiðinde, Outlook Express'in bilgisayarýnýzdaki saklama dosyalarýný sýkýþtýrýp sýkýþtýrmayacaðýný belirler.

Bilgisayarýnýzda saklý olan iletileri sýkýþtýrmak, silmek veya kaldýrmak için bunu týklatýn.

Bilgisayarýnýzdaki kullanýlabilir yazý tiplerini listeler. Bir yazý tipini týklattýktan sonra bu yazý tipinin nasýl göründüðünü **Örnek** alanýnda görebilirsiniz. Yazý tipini deðiþtirmeden önce metni seçmelisiniz.

Ýletinizdeki sözcüklere ve tümceciklere vurgu eklemek için bir yazý tipi stilini kullanýr. Yazý tipi biçimlendirmesi yalnýzca o anda seçili olan metne uygulanýr.

Seçilen ileti metninin boyutunu deðiþtirir. Yazý tipi boyutu görecelidir ve seçili yazý tipine, ana yazý tipinin boyutuna ve kullandýðýnýz tarayýcýya baðlýdýr.

Örnek metni seçilen yazý tipi biçimlendirmesinde gösterir. Siz biçimlendirme seçeneklerini deðiþtirdikçe, örnek metin de deðiþir.

Metninizin özel rengini seçmek için bunu týklatýn.

Seçili metnin altýný çizer.

Seçili metnin rengini deðiþtirir.

Resim dosyasýnýn yolunu ve adýný yazmanýz için size bir boþluk saðlar. Resim dosyasýný bulmak için **Gözat**'ý da týklatabilirsiniz.

Alýcýnýn bilgisayarýnda resimler devre dýþý býrakýldýðýnda veya kullanýlamadýðýnda, resmin yerine görüntülenmesini istediðiniz metni yazmanýz için size bir boþluk saðlar. Resim yüklenirken metin de görüntülenir.

Resmi dosya içine yerleþtirmek için kullanmak istediðiniz ayarlarý belirlemek amacýyla bunu týklatýn.

Seçiminize baðlý olarak resmi sayfa üstünde konumlandýrýr.

| Bunu yapmak için                                                                             | Bu seçeneði<br>seçin      |
|----------------------------------------------------------------------------------------------|---------------------------|
| Resmin altýný metnin taban çizgisiyle hizalamak için.                                        | Alt veya Taban<br>çizgisi |
| Resmin ortasýný metnin taban çizgisiyle hizalamak için.                                      | Orta                      |
| Resmin üstünü bir satýr içindeki en büyük öðenin üst<br>tarafýyla hizalamak için.            | Üst                       |
| Metnin resim etrafýnda kaymasýna izin vererek resmi sol<br>kenar boþluðu ile hizalamak için. | Sol                       |
| Metnin resim etrafýnda kaymasýna izin vererek resmi sað<br>kenar boþluðu ile hizalamak için. | Sað                       |
| Resmin üst tarafýný, resmin etrafýný saran metnin üst<br>tarafýyla hizalamak için.           | Üstmetin                  |
| Resmin ortasýný metin satýrýnýn ortasýyla hizalamak için.                                    | Mutlakorta                |
| Resmin alt tarafýný satýrýn altýyla hizalamak için.                                          | Mutlakalt                 |
Resmin etrafýný belirlediðiniz geniþlikteki (piksel) bir çerçeve ile sarar. 0 ile 999 arasýnda bir sayý girin.

Resmin yanlarýna belirlediðiniz sayýsal (piksel olarak) boþluk ekler. 0 ile 999 arasýnda bir sayý girin.

Resmin altýna ve üstüne belirlediðiniz sayýda (piksel olarak) boþluk ekler. 0 ile 999 arasýnda bir sayý girin.

Göndermek istediðiniz dosyaya bir baðlantýnýn oluþturulup oluþturulmayacaðýný belirler.

Bir dosya türünü seçmeniz ve sonra baðlantý oluþturmak istediðiniz adresi veya yolu yazmanýz için size bir boþluk saðlar.

Paragrafý, madde imleri veya numaralarla biçimlendirip biçimlendirmeyeceðini belirtir.

Metinle hizalamak istediðiniz kenar boþluðunu belirtir.

Aramanýza daha fazla ölçüt girmek için bunu týklatýn.

E-postanýzýn veya haber grubu hesaplarýnýzýn yüklenen iletilerinde tüm metni arayýp aramayacaðýný belirtir.

Girdiðiniz metni bulmak için bunu týklatýn.

Aramak istediðiniz metni girin.

Ýstediðiniz resim dosyasýný bulmak amacýyla klasörlere gözatmak için bunu týklatýn.

Outlook Express bablatýldýðýnda haberci hizmetinize oturum açýp açmayacaðýný belirtir.

Elektronik postanýn ne zaman yanýtlanacaðýný, alýcý adlarýnýn ve elektronik posta adreslerinin adres defterine eklenip eklenmeyeceðini belirler.

Outlook Express'i ilk açtýðýnýzda, Gelen Kutusu'nun içeriðinin görüntülenip görüntülenmeyeceðini belirler.

Okunmamýþ iletileri olan posta ve haber grubu klasörlerini otomatik olarak görüntüleyip görüntülemeyeceðini belirtir.

Ýleti yanýtlarýnýn o iletinin biçimini düz metin veya HTML kullanýp kullanmayacaðýný belirler. Bu ayar, kalýn veya italik gibi baþka metin biçimlendirme ayarlarýný geçersiz kýlar.

Sayisal imzanýzý gönderdiðiniz tüm iletilere ekler. Ýletilerinizi imzalarsanýz, alýcýlar iletinin gerçekten sizden geldiðini anlayabileceklerdir. **Not**: Alýcý imzalý iletileri görmek için sayisal kimliðe gerek duymaz.

Giden tüm posta iletilerinin içeriklerini ve eklerini kodlamaya çalýþýr. Kodlu bir ileti göndermek için, adres defterinizde alýcýnýn sertifikasý olmalý.

Kullanmaya razý olduðunuz ileti kodlamanýn en düþük düzeyini belirtir. Outlook Express, bu kodlama düzeyinden düþük kodlu iletileri gönderirken sizi uyaracak.

Kodlama düzeyi, Sayýsal imzalar ve geçersiz denetimler hakkýnda baþka bilgiler belirtmek için bunu týklatýn.

Internet'e modem ile baðlanan kiþiler için, bu seçenek Internet baðlantý numaranýzýn Outlook Express'i baþlattýðýnýzda çevrilmemesini saðlar. Bu seçeneði seçerseniz, bir Internet baðlantýsýný baþlatmak için araç çubuðundaki **Çevir** düðmesini kullanýn.

Internet'e baðlanýrken Outlook Express'in hangi Çevirmeli Að numarasýný kullanacaðýný belirler. Internet için birden fazla Çevirmeli Að baðlantýnýz varsa bu seçenek yararlýdýr.

Ýleti saklama konumunuzu deðiþtirmek için bunu týklatýn.

Outlook Express, Outlook Express'i kullanmaya devam edebilmeniz için arka planda iletilerinizi sýkýþtýracaðýný belirtir.

Outlook Express, silmek için tüm iþaretli IMAP iletilerini IMAP klasöründen çýktýðýnýzda temizleyeceðini belirtir.

Internet baðlantý ayarlarýný deðiþtirmek için bunu týklatýn. Bu ayarlar Internet Explorer ile paylaþtýrýlýr.

Outlook Express'i baþlattýðýnýzda Internet baðlantýsýný baþlatmak istediðinizi sorarak iletinin görüneceðini belirtir. Haber gruplarýný veya e-postayý sýk sýk çevrimdýþý okursanýz bu seçenek yararlýdýr.

Birden fazla Çevirmeli Að baðlantýnýz varsa Outlook Express, çalýþmayan baðlantýyý iptal etmenize izin veren bir ileti görüntülemeyi belirtir.

Araç çubuðundan **Gönder ve Al** düðmesini týkladýktan sonra veya çevrimdýþý okuma için haber gruplarýný yükledikten sonra, Outlook Express'in Internet baðlantýnýzý kesmesini saðlar.

Ýliþtirilmiþ resim dosyalarý içeren (\*.bmp, \*.gif veya \*.jpg) iletilerde ileti metninden sonra ileti içinde resmin görüntülenip görüntülenmeyeceðini belirler. Birden fazla iliþtirilmiþ resim içeren iletilerde, resimlerin ileti içinde ileri ve geri düðmeleri kullanýlarak birer birer görüntülenip görüntülenmeyeceðini belirler.

Ýzlenen iletileri vurgulamak istediðiniz rengi belirtir.

Gelen iletilerin yazý tipini ve metin boyutunu belirlemek için bunu týklatýn.

Gelen iletileri için önceden kullandýðýnýz karakter kümesi eþleþtirmelerinin listesini gözden geçirmek için bunu týklatýn. Araç çubuðundan **Dil** düðmesini kullanarak bir ileti içindeki karakter kümesini her deðiþtirdiðinizde, bunu listeye ekleyebilirsiniz. Daha sonra, ayný karakter kümesine sahip gelen bir ileti otomatik olarak belirlediðiniz karakter kümesine yeniden biçimlendirilir. Haber sunucusuna gönderilen ve haber sunucusundan gelen tüm komutlarýn bir günlük dosyasýna kaydedilip edilemeyeceðini belirler. Bu günlük dosyasý sorun gidermede kullanýlabilir.
Posta sunucusuna gönderilen ve posta sunucusundan gelen tüm komutlarýn bir günlük dosyasýna kaydedilip edilemeyeceðini belirler. Bu günlük dosyasý sorun gidermede kullanýlabilir.

HTTP posta sunucusuna gönderilen veya sunucudan gelen tüm komutlarýn günlük dosyasýna kaydedilip kaydedilmeyeceðini belirtir. Günlük dosyasý sorun giderme için yararlýdýr.

Çevrimdýþý okuma için haber gruplarýný yüklerken, haber sunucusuna gönderilen ve haber sunucusundan gelen tüm komutlarýn bir günlük dosyasýna kaydedilip edilemeyeceðini belirler. Bu günlük dosyasý sorun gidermede kullanýlabilir. Giden ileti metninin yazý tipini ve boyutunu belirlemek için bunu týklatýn.

Seçtiðiniz yazý tipi ayarlarýnýn giden iletilere eklenmesini saðlar.

Seçili resmi iletilere ekler. Resim ileti metninin arkasýnda görüntülenir.

Giden yeni iletiler için kullanýlmak üzere ileti örneðini seçmek için bunu týklatýn.

Bir imza oluþturmak ve/veya giden iletilere bir Kartvizit eklemek için bunu týklatýn.

Giden tüm iletilere imzanýzý ekleyip eklemeyeceginizi belirler.

Yazdýðýnýz metnin imzaya ekleneceðini belirtir. Varsayýlan imzanýz yapmak için Varsayýlan Olarak Ata'yý týklatýn.

Belirlediðiniz dosyayý giden iletilerin sonuna ekler.

Giden iletilerinizin sonuna eklenecek dosyalarý yerel veya að klasörlerinizde aramak için bunu týklatýn.

Seçili kartvizitlerin adýný yeni iletilere eklemek için görüntüler. Kartvizit bilgilerini deðiþtirmek için, **Düzenle**'yi týklatýn.

Kartvizitlerinizin yeni iletilere eklenip eklenmeyeceðini belirtir. Posta ve haberler için farklý kartvizit ekleyebilirsiniz.

Farklý hesaplara farklý imzalar eklemek için bunu týklatýn. Örneðin, giden posta iletilerinize bir imza ve giden haber iletilerinize farklý bir imza atayabilirsiniz.

Seçili imzayý tüm giden iletilerde varsayýlan imza yapmak için bunu týklatýn.

Oluþturduðunuz imza listesini görüntüler.

Seçili imzayý yeniden adlandýrmak için bunu týklatýn.

Seçili imzayý kaldýrmak için bunu týklatýn.

Yeni bir imza oluþturmak için bunu týklatýn.

Bir iletiyi yanýtladýðýnýzda veya ilettiðinizde, imzanýzýn eklenip eklenmeyeceðini belirler.

Ýleti örneði içinde kullanýlmak üzere yeni bir Adres Defteri listesi oluþturmak için bunu týklatýn.

Bir Kartvizit olarak göndermek istediðiniz sorumlu kiþi bilgilerini deðiþtirmek için bunu týklatýn.

Belirlenen kiþiye ait sorumlu kiþi bilgilerinin giden iletilere eklenip eklenmeyeceðini belirler. Sorumlu kiþi bilgileri herhangi bir sayýsal aygýt tarafýndan okunabilen vCard dosya biçimindedir.

Bir Kartvizit olarak kullanýlmak üzere adres defterinizden bir sorumlu kiþi adý girmeniz için bir boþluk saðlar. Kartvizit, herhangi bir sayýsal aygýt tarafýndan okunabilen bir vCard dosyasýnda saklanan sorumlu kiþi bilgileridir. Adres defterinizde kendiniz için bir girdiniz yoksa, yeni bir tane oluþturmak için **Yeni**'yi týklatýn. Bilgisayarýnýzdaki ileti örneði dosyalarýnýn adlarýný listeler.

Seçili ileti örneðinin önizlemesini gösterip göstermeyeceðini belirtir.

Seçili ileti örneðinin küçük bir örneðini görüntüler.

Microsoft FrontPage Express'i baþlatmak ve seçilen ileti örneðinin HTML dosyasýný düzenlemek için bunu týklatýn.

Daha fazla ileti örneði görmek amacýyla Internet Explorer'ý baþlatmak için bunu týklatýn.

Yerel veya að klasörlerinizdeki ileti örneði için kullanýlacak dosyalarý aramak için bunu týklatýn.

Özel ileti örneði oluþturmak üzere Ýleti Örneði Sihirbazý'ný kullanmak için bunu týklatýn.

Yanýt iletisinin veya iletilen iletinin özgün metnini özel karakterlerle girintileyip girintilemeyeceðini belirtir. Kullanmak istediðiniz karakteri seçebilirsiniz. Ýletiler gönderilirken seçili ileti örneðinin kullanýlýp kullanýlmayacaðýný belirtir. Posta ve haber için farklý ileti örneði seçebilirsiniz. Seçili ileti örneðinin adýný görüntüler. Ýleti örneðini deðiþtirmek için, **Seç**'i týklatýn.

Belirtilen yazý tipi ayarlarýyla ne kadar metin örneðinin görüneceðini gösterir.
Ýletiyi yanýtlarken iletinin özgün metnini girintileyip girintilemeyeceðini belirtir. Bu seçenek temizlenirse, iletinin tamamý sola hizalanýr.

Ýleti içindeki resimlerin (artalan görüntüleri dahil) iletiye eklenip eklenmeyeceðini belirler. Bu seçenek temizlenirse, resmin yalnýzca bir baþvurusu (veya iþaretçisi) eklenir. Ýletinin alýcýlarýnýn resme eriþimi yoksa (örneðin, resim sizin bilgisayarýnýzdaysa veya iletiyi çevrimdýþý olarak okuyorlarsa) bu seçeneði kullanýn. Resimler dahil edildiðinde iletinin boyutu artar ve yüklenmesi daha fazla zaman alýr. Pencerenin sol tarafýnda Microsoft Outlook'a benzer simgelerin bir listesinin görüntülenip görüntülenmeyeceðini belirler.

Varsayýlan klasörlerin (Gelen Kutusu, Giden Kutusu ve Taslaklar klasörleri gibi) ve oluþturduðunuz klasörlerin bir listesinin görüntülenip görüntülenmeyeceðini belirler. Liste Outlook Express penceresinin solunda görüntülenir. Araç çubuðu ve ileti listesi arasýnda, o anda görüntülenen klasörün adýný gösteren bir çubuðun görüntülenip görüntülenmeyeceðini belirler.

Adres defterinizden ad listesini görüntüleyip görüntülemeyeceðini belirtir. Bu liste Outlook Express penceresinin sol alt kenarýnda görünür.

Seçili klasörün geçerli durumunu gösteren örneðin, klasördeki iletilerin sayýsý, Outlook Express'in alt kenarý boyunca yatay çubuðun görüntülenip görüntülenmeyeceðini belirtir.

Outlook Express araç çubuðunun görüntüleneceðini belirtir. Araç çubuðu en çok kullanýlan seçeneklere çabuk eriþmenizi saðlar.

Görüntülenecek iletileri deðiþtirmenize izin veren araç çubuðu ve ileti listesi arasýndaki yatay çubuðun görüntülenip görüntülenmeyeceðini belirtir. Örneðin, daha önce okuduðunuz tüm iletileri gizlemek için seçebilirsiniz. Özel görünümler oluþturursanýz, bu listeden de birini seçebilirsiniz.

Outlook Express penceresinin altýnda bilgi penceresini görüntüleyip görüntülemeyeceðini belirtir. Bilgi Bölmesi gerektiði kadar yeniden boyutlandýrýlabilir.

Outlook Express'i her bablattýðýnýzda, kullanmak için farklý bir fikrin görüneceðini belirtir.

Araç çubuðunu Outlook Express penceresinin belirli bir alanýna taþýmak istediðinizi belirtir.

Araç çubuðu düðmesinin adýný düðmenin altýnda görüntüleyip görüntülemeyeceðini belirtir.

Araç çubuðundaki düðmeleri eklemek veya kaldýrmak için bunu týklatýn.

Seçili iletinin içeriðini gösteren önizleme bölmesini görüntüleyip görüntülemeyeceðini belirtir.

Outlook Express'in önizleme bölmesini yatay (iletilerin altýnda) veya dikey (iletilerin yanýnda) görüntülenebilip görüntülenemeyeceðini belirtir.

Bilgileri önizleme bölmesinin üstünde iletinin **Kime**, **Kimden** ve **Konu** kutularýnda görüntülenip görüntülenmeyeceðini belirtir.

Sayýsal kimlikler hakkýnda daha fazla bilgi için bunu týklatýn.

Kiþisel bir sayýsal kimliðe kaydolabileceðiniz Web sayfasýna baðlanmak için bunu týklatýn.

Kiþisel sertifikalarýnýzý ve adres defterinizdeki diðer kiþilerden ve güvenilir onaylama yetkililerinden sertifikalarý göstermek ve yönetmek için bunu týklatýn.

Sayýsal olarak imzalý gönderdiðiniz tüm iletilerle birlikte bu ayarlar kullanýlýr. Güvenlik etiketi ileti içeriðine eriþim yetkisi olan kiþiyi belirtir.

Etiket ayarlarýný yapýlandýrmak için bunu týklatýn. Bu ayarlar güvenlik etiketi içeren gönderdiðiniz tüm iletilerle kullanýlýr.

Güvenlik bölgelerinizin ayarlarýný deðiþtirmek için bunu týklatýn.

Bu bilgisayarda yüklü olan kural modüllerinin adlarýný listeler. Bir kural modülü iletinin eriþim hakklarýný tanýmlar veya iletiye olan izni verir ya da engeller.

Bu kural modülü ile iliþkili güvenlik düzeylerini listeler. Her sýnýflandýrma gizlilik haklarýnýn bir düzeyini gösterir.

Gizlilik iþareti sýnýflandýrmanýn amacýný açýklar.

Ayrýntýlý yapýlandýrma gerekiyorsa kural modülünü kurmak için bunu týklatýn.

Size gönderilen þifreli iletinin þifreleme algoritmasýný belirtir. Bu ayar sayisal olarak imzalý gönderdiðiniz postanýn her bir parçasýyla aktarýlýr. Farklý algoritmalarý destekleyen makineler arasýnda sýk sýk hareket etmedikçe, bu ayarý deðiþtirmeye gerek yoktur. Kendinizin de iletiyi þifreleyip þifrelemeyeceðinizi belirtir (böylece okuyabilirsiniz).

Ýleti alýcýsýnýn sayýsal kimliðini göndermek için bunu týklatýn.

Sayýsal olarak imzalanmýþ bir posta gönderdiðinizde sertifikanýzýn da gönderilip gönderilmeyeceðini belirler. Posta alýcýlarý size iletileri þifrelemek için ortak anahtarý kullanabilir. Sayisal kimlik iptal edilmiþse onaylamak istemediðinizi belirtir.

Sertifika geçerliyse belirlemek için iptal edilmiþ sertifika listesi karþýsýnda gelen sertifikalarý denetlemek istediðinizi belirtir.

Adres defterinize eklenecek aldýðýnýz imzalý iletilerden istediðiniz tüm sertifikalarý belirtir.

Ýmzanýn deðiþtirilmesinden sakýnmak için sayisal olarak imzalý iletilerin kodlu olmasý gerekip gerekmediðini belirtir. Bu seçenek etkinse, S/MIME özelliðini desteklemeyen e-posta programlarýnýn kullanýcýlarý, imzaladýðýnýz iletileri okuyabilirler.

**Dosya** menüsünde **Gönder** komutu kullanýlarak diðer uygulamalardan belge gönderdiðinizde Outlook Express'in kullanýlýp kullanýlmayacaðýný belirler. Bu onay kutusu seçilirse, Microsoft Exchange ve Microsoft Outlook posta programlarý devre dýþý býrakýlýr.
**Yeni iletiler için her xx dakikada bir denetle** seçeneði ile ayarladýðýnýz sürede Outlook Express'in çevirmeli olarak Internet'e baðlanmaya çalýþýp çalýþmayacaðýný belirler. (**Seçenekler** menüsünden **Genel** sekmesini týklatýn.)

IMAP posta sunucusuna gönderilen veya alýnan tüm komutlarýn bir günlük dosyasýna kaydedilip edilmeyeceðini belirler. Günlük dosyasý sorun giderme için yararlýdýr.

Kiþisel e-posta saklama konumunu deðiþtirmek için bunu týklatýn.

Ýletinize koymak istediðiniz dosyanýn adýný girmek için size bir alan saðlar.

Dosyayý bilgisayarýnýzda aramak için bunu týklatýn.

Ses dosyasýnýn girdiðiniz sayý kadar yineleneceðini belirtir.

Ses dosyasýnýn sürekli yinelenebileceðini belirtir.

Yeni iletinizi oluþturmak için kullanmak istediðiniz Web sayfasýnýn URL (adresi) girmek için bir alan saðlar.

Bloklamak istediðiniz adresi girmek için size bir alan saðlar.

Girdiðiniz adresten postayý, haberleri veya posta ve haberleri bloklamak isteyip istemediðinizi belirtir.

Ana pencerede görüntüleyebildiðiniz sütun listesini gösterir. Sütun seçiliyse, ana pencerede görüntülenecektir.

Seçili sütun görüntülenen sütunlarda bir düzey yukarý taþýnýr.

Seçili sütun görüntülenen sütunlarda bir düzey aþaðý taþýnýr.

Seçili sütunu görüntülemek için bunu týklatýn.

Seçili sütunu gizlemek için bunu týklatýn.

Seçili sütunun geniþliðini girmek için size boþ bir alan saðlar.

Girdiðiniz metni içeren tüm IMAP klasör adlarýný bulmak için metni girmenize izin verir.

Kullanýlabilir IMAP hesaplarýný listeler. Klasör listesini gösterecek sunucuyu týklatýn.

Seçili IMAP hesaplarýnýn kullanýlabilir klasörlerini listeler. Adda ve tanýmda belirli bir sözcük içeren klasörler için bu listeyi daraltabilirsiniz.

Ana penceredeki klasör listesinde seçili klasörü görüntüler. Göstermek için seçtiðiniz klasörün yanýnda bir simge görünür.

Seçili klasörü ana penceredeki klasör listesinden kaldýrýr.

Seçili IMAP hesaplarý için klasör listesini yükler.

Seçili klasörü açar.

Bu görünüme uygulayabileceðiniz kullanýlabilir koþullarý listeler.

Görünümün adýný girmek için size bir alan saðlar.

Seçtiðiniz koþullara uygulanan tanýmlarý listeler. Tanýmý tamamlamak için herhangi bir altý çizili sözcüðü týklatýn.

Gelen iletilere uygulanacak ölçütü kurmak için bir veya daha fazla onay kutusu seçin. Örneðin, belirli bir kiþiden iletilere uygulanacak kural isterseniz, "Kimden satýrýnda kiþi içeren iletiler" seçeneðini seçin.

Ayarladýðýnýz koþullarý karþýlayan iletileri denetlemeyi belirlemek için bir veya daha fazla onay kutusu seçin. Örneðin, bu kuralýn iletileri belirli bir klasöre taþýmasýný istiyorsanýz, "Belirtilen klasöre taþý" seçeneðini týklatýn. Kural koþullarýnda belirli bilgileri doldurmak için Kural Tanýmý kutusunda altý çizili alanlarý týklatýn. Örneðin, bu kuralý uygulayan göndereni tanýmlamak için, "kiþi içeren" sözcüklerini týklatýn.

Kuralýnýz için içeriðini anýmsamanýza yardým edecek bir tanýmlayýcý ad yazýn.

Gelen iletilere yeni bir kural oluþturmak için bunu týklatýn.

Seçili kurala deðiþiklikler yapmak için bunu týklatýn.

Seçili kuralýn kopyasýný oluþturmak için bunu týklatýn. Varolan kuralýn özniteliklerini kullanarak yeni bir kural oluþturmak istiyorsanýz bu yararlýdýr.

Seçili kuralý kaldýrmak için bunu týklatýn.

Kurallarý uyguladýðýnýz yeri (örneðin, Gelen Kutusu'na ve/veya baþka klasörlere) belirlemek için bunu týklatýn.

Listede seçili kuralý yukarý taþýmak için bunu týklatýn. Kurallar listede göründüðü sýrada iþlenir.
Listede seçili kuralý aþaðý taþýmak için bunu týklatýn. Kurallar listede göründüðü sýrada iþlenir.

Kuralýnýzýn geçerli içeriklerini gösterir. Kuralýn bir kýsmýný deðiþtirmek için herhangi bir altý çizili alaný týklatýn. Aþaðýda listelenen klasörlerde geçerli iletilere uygulamak istediðiniz kurallarý tek tek seçin.

Listelenen tüm kurallarý seçmek için bunu týklatýn.

Listedeki tüm kurallarýn seçimini kaldýrmak için bunu týklatýn.

Tek tek kurallarýn içeriðini tanýmlar.

Kurallarýn uygulandýðý klasörleri görüntüler.

Geçerli olarak görüntülenen klasörde alt klasörlere kurallarý uygulamak için bunu týklatýn.

Ýstediðiniz kurallarýn uygulandýðý klasörü bulmak için bunu týklatýn.

Seçili klasörde iletilere kurallarýnýzý uygulamak için bunu týklatýn.

Bunu týklattýðýnýzda, Outlook Express, gelen iletileri izler ve þüpheli önemsiz postayý Önemsiz Posta klasörüne taþýr.

Önemsiz posta gibi ele alýnamayan belirli ileti türlerini belirtmek için bunu týklatýn.

Kaydýrýcýyý ayarlamak hangi iletilerin önemsiz posta olarak süzüldüðünü etkileyecek. Daha az önemsiz posta yakalamak için kaydýrýcýyý saða taþýyýn. Orta nokta önerilen ayardýr.

Önemsiz posta klasörünüzü temizlemek üzere zamanlamayý kurmak için bunu týklatýn. Bu seçeneði kullandýðýnýzda, Outlook Express, belirtilen zamanda Önemsiz Posta klasöründen tüm öðeler kalýcý olarak silinir.

Engellenen gönderenler listenize gönderen veya etki alaný eklemek için bunu týklatýn.

Bu göndereni posta hesaplarýndan, haber hesaplarýndan veya her ikisinden bloklamak isteyip istemediðiniz de dahil seçili girdiyi deðiþtirmek için bunu týklatýn.

Engellenen gönderenler listenizden seçili göndereni veya etki alanýný kaldýrmak için bunu týklatýn. Bu gönderenden gelen iletiler kaldýrýlmýþsa artýk bloklanmayacak.

Görünümünüzle ilgili ölçüt ayarlamak için bir veya daha fazla onay kutusunu týklatýn. Geçerli görünüm ölçütünüz zaten seçilir.

Görünüm ölçütünün ve ilgili eylemin tanýmýný görüntüler. Eylemlere geçiþ yapmak için altý çizili bir sözcüðü týklatýn.

Görünümün adýný buraya yazýn.

Yeni bir görünüm oluþturmak için bunu týklatýn.

Seçili görünümün ölçütünü ve eylemlerini düzenlemek için bunu týklatýn.

Geçerli seçili görünümün bir kopyasýný yapmak için bunu týklatýn.

Geçerli seçili görünümü kaldýrmak için bunu týklatýn.

Görünümü geçerli seçili klasöre uygulamak için bunu týklatýn. Görünüm ölçütü hemen iletilere uygulanacak.

Bu alan görünümünüzün tanýmýný görüntüler. Görünümü düzenlemek için altý çizili deðeri týklatýn.

Uluslararasý iletiler göndermek üzere kullanmak için karakter kümesi standardýný belirtir.

Unicode ve saðdan sola doðru yazýlan diller için bu onay kutusu tüm iletilerin saðdan sola doðru oluþturulduðunu belirler.

Yanýtýnýzýn dili Ýngilizce olmasa bile yanýtýnýzda **Kime**, **Kimden** ve **Konu** satýrlarýnda Ýngilizce sözcükler kullanýr.

Ýleti baþlýklarýna bakmadan varsayýlan kodlamayý kullanarak tüm gelen iletileri görüntüler. Üstbilgilerde belirtilen dil ileti gövdesiyle uyumsuz olduðu için yalnýzca iletileriniz sýk sýk okunamýyorsa seçin.

Aþaðýdaki onay kutusu seçildiðinde varsayýlan kodlama olarak kullanýlacak karakter kümesi standardýný görüntüler.

Giden tüm iletiler için bir okundu bilgisi istenip istenmeyeceðini belirtir. Ýleti alýcýlarý okundu bilgisinin gönderilip gönderilmeyeceðini seçebilir. Ýleti alýcýsý okundu bilgisini göndermeyi kabul ederse, ileti açýldýðýnda bir okundu bilgisi gönderilir. Outlook Express'in okundu iletisi göndermeyeceðini belirtir.

Okundu bilgisi istendiðinde Outlook Express'in size sormasýný belirler. Uyarý aldýðýnýzda okundu bilgisi gönderip göndermeyeceðinizi seçebilirsiniz.

Birisi istediðinde Outlook Express'in okundu bilgisi göndereceðini belirtir.

Postalama listesindeki tek bir üyeden okundu bilgisi isteðine yanýt gönderilip gönderilmediðini belirler. Böyle durumlarda bilgiyi isteyen kiþide sizin e-posta adresiniz yoktur. Bu seçeneði seçmek sizi, listede tanýmadýðýnýz kiþilere adresinizi vermenizden korur.
Güvenli okundu bilgileri gönderme ve isteme seçeneklerini belirtmek için bunu týklatýn. Yalnýzca sayýsal olarak imzalanmýþ iletiler güvenli okundu bilgileri için istekler içerebilir. Sayýsal olarak imzalý giden tüm iletilere güvenli okundu bilgisinin eklenip eklenmeyeceði isteðini belirtir. Ýleti görüntülendiðinde okundu bilgileri gönderilir bununla birlikte ileti alýcýlarý okundu bilgilerinin gönderilip gönderilmeyeceðini seçebilirler.

Outlook Express'in güvenli bir okundu bilgisi gönderip göndermeyeceðini belirtir.

Güvenli bir okundu bilgisi göndermeden önce Outlook Express'in size soracaðýný belirtir. Bir komut aldýðýnýzda okundu bilgisi gönderip göndermemeyi seçebilirsiniz.

Birisi istediðinde Outlook Express'in güvenli bir okundu bilgisi göndereceðini belirtir.

Olabiliyorsa, tüm giden güvenli okundu bilgilerinin þifrelenip þifrelenmediðini belirtir.

Güvenli okundu bilgilerinin Gönderilmiþ Öðeler klasöründeki özgün iletilere karþýn denetlenip denetlenmediðini belirtir. IMAP hesaplarý için Gönderilmiþ Öðeler klasörü IMAP hesabý özelliklerinde belirtilir.

Bu kiþinin baþka bir Hotmail adresini yazmanýz için boþ bir alan ayýrýr.

Yeni ekle'de Hotmail adresini yazdýðýnýz kiþiyi çevrimiçi kiþiler listenize eklemek için bunu týklatýn.

Solda seçili olan e-posta adresini bu kiþiye anlýk iletiler göndermek için kullanýlan bir adres haline getirmek için bunu týklatýn.

Solda seçili olan e-posta adresi için bir anlýk ileti penceresi açmak týklatýn.

Anlýk iletiler göndermede kullanýlan e-posta adreslerini listeler.

Bu gruptaki her öðe için Yardým kullanýlabilir. Ýletiþim kutusunun üstündeki 🔋 simgesini týklatýn ve sonra hakkýnda bilgi almak istediðiniz öðeyi týklatýn.

Ýleti listenize eklenebilecek kullanýlabilir sütunlarý listeler.

Ýleti listenizde görüntülenen sütunlarý ve görüntülendikleri sýrayý listeler.

Seçili sütunu Kullanýlabilir sütunlar listesinden Görüntülenen sütunlar listesine taþýr.

Seçili sütunu Görüntülenen sütunlar listesinden Kullanýlabilir sütunlar listesine taþýr.

Seçili sütunu görüntülenen sütunlar listesi içinde bir düzey yukarý taþýr.

Seçili sütunu görüntülenen sütunlar listesi içinde bir düzey abaðý taþýr.

Sütunlarý Outlook Express ilk kez yüklendiði andaki özgün ayarlarýna geri getirir.

Kullanýlabilir haber hesaplarýný listeler. Haber sunucusunu ilgili haber gruplarýný göstermesi için týklatýn.

Listede buraya yazdýðýnýz sözcüðü içeren tüm haber gruplarýnýn görüntülenmesini saðlar.

Seçili sunucudaki kullanýlabilir haber gruplarýný listeler. Ad veya açýklama bölgesinde belirli bir sözcüðü içeren haber gruplarý görüntülenecek þekilde listeyi daraltabilirsiniz. Ek olarak, seçilen sunucudaki kullanýlabilir tüm haber gruplarýný görüntülemek veya yalnýzca abone olunan veya kullanýlabilir yeni haber gruplarýný görüntülemek için sekmeleri týklatabilirsiniz. Haber grubu adlarýna ek olarak haber grubu tanýmlamalarýný arayýp aramayacaðýný belirtir.

Seçili haber grubunu açar.

Seçili haber grubunu ana penceredeki haber grubu listesine ekler. Abone olunan haber grubunun yanýnda bir simge görünür.

Seçili haber grubunu ana penceredeki haber grubu listesinden kaldýrýr.

Seçili haber sunucusundan haber grubu listesini yükler.

Listelemeyi deðiþtirmek için sekmeyi týklatýn. Sunucudaki tüm haber gruplarýný görmek için **Tümü**'nü, abone olduklarýnýzý görüntülemek için **Abone Ol**'u veya haberler sunucusuna en son baðlandýðýnýzdan beri eklenen tüm haber gruplarýný göstermek için **Yeni**'yi týklatýn.

Seçilen sunucu üstündeki yalnýzca abone olduðunuz haber gruplarýný listeler.

Listeyi Sýfýrla'yý en son týklatmanýzdan bu yana sunucuya eklenen haber gruplarýný listeler.

Bir haber grubu görüntülenirken belirlenen sayýdaki iletilerin veya haber grubu içindeki tüm iletilerin aktarýlýp aktarýlmayacaðýný belirler.

Bir haber grubunu açtýðýnýzda iþ parçacýklarýnýn ve tüm yanýtlarýn görüntülenip görüntülenmeyeceðini belirler. Bu onay kutusunu temizlerseniz yalnýzca asýl ileti görüntülenir.

Saniye cinsinden belirlenen aralýklar için önizleme yaptýktan sonra iletileri okundu olarak iþaretleyip iþaretlemeyeceðini belirtir. Bu onay kutusunu temizlerseniz, iletileri tek tek okundu olarak iþaretleyebilirsiniz. Daha fazla bilgi için, Yardým Dizini'ndeki "Ýletileri okundu veya okunmadý olarak iþaretleme" konusuna bakýn. Dakika cinsinden belirlenen aralýklarda Outlook içinden yeni iletileriniz ve gönderilen iletileriniz için haber sunucunuzun denetlenip denetlenmeyeceðini belirler. Bu onay kutusunu temizleseniz bile Outlook içinden **Görünüm** menüsünü ve sonra **Yenile** komutunu týklatarak yeni iletileriniz ve gönderdiðiniz iletileriniz için denetleme yapabilirsiniz. Bir haber sunucusuna eriþtiðinizde yeni haber gruplarýnýn denetlenip denetlenmeyeceðini ve adlarýnýn aktarýlýp aktarýlmayacaðýný belirler. Bulunan haber gruplarý varsa, yeni haber gruplarýnýn listesini görebilirsiniz. Bu onay kutusunu temizleseniz bile **Araçlar** menüsünden **Haber Gruplarý** komutunu týklatarak yeni haber gruplarýný denetleyebilirsiniz.
Bir haber grubundan çýkarken tüm iletilerin okundu olarak isaretlenip isaretlenmeyeceðini belirler. Bu onay kutusunu temizleseniz bile, iletileri okundu olarak isaretleyebilirsiniz. Daha fazla bilgi için Yardým dizini içinde "Ýletileri okundu veya okunmadý olarak isaretleme" sözcüklerini arayýn.

Ýleti listesi içinde üstbilgi seçilir seçilmez önizleme bölmesinde iletinin gövdesinin görüntülenip görüntülenmeyeceðini belirler. Bu onay kutusunu temizleseniz bile üstbilgiyi seçip ARA ÇUBUÐU'na basarak iletinin gövdesini görüntüleyebilirsiniz. Haber gruplarýna gitmek için Web sayfasýndaki bir baðlantýyý her týklattýðýnýzda veya Web tarayýcýnýzdaki **Haberler** komutunu seçtiðinizde Outlook Express'i kullanýp kullanmayacaðýný belirtir. Bu onay kutusunu temizlerseniz, tarayýcýnýz Outlook Express'i kullanmayacak ve tarayýcýnýzdan haber gruplarýný görmek için baþka haber okuyucusunu yüklemelisiniz.

Haber gruplarýna postaladýðýnýz iletilerin kopyalarýný Postalanan Ýletiler klasöründe kaydetmek isteyip istemediðinizi belirler. Bu onay kutusunu temizleseniz bile, kendinizi iletinin **Bilgi** kýsmýna dahil ederek iletinin bir kopyasýný kaydedebilirsiniz.

Ýletinizin gövdesindeki bir metni seçtiðinizde tüm sözcüklerin otomatik olarak seçilip seçilmeyeceðini belirler. Bu onay kutusunu temizleseniz bile, karakterleri birer birer seçerek metni seçebilir veya bir sözcüðü çift týklatýp seçimi sözcük sözcük geniþleterek de tüm sözcükleri seçebilirsiniz. Bir iletiyi yanýtladýðýnýzda özgün ileti metninin dahil edilip edilmeyeceðini belirler. Herhangi bir metni düzenleyebilir veya kesebilirsiniz. Bu onay kutusunu temizlerseniz iletinizin gövdesi yalnýzca yazdýðýnýz veya yapýþtýrdýðýnýz metinleri içerir. Yanýtýnýz içinde belirlenen bir karakterle baþlayan özgün metnin her satýrýnýn girintilenip girintilenmeyeceðini belirler. Bu özgün metnin yazdýðýnýz metinden ayrýlmasýný saðlar. Bu onay kutusunu temizlerseniz özgün metin ve yazdýðýnýz metin ayný görünür. Ýleti biçimini ve satýr uzunluðunu ve iletilerin hemen gönderilmesini belirleyerek ileti göndermenin geliþmiþ ayarlarý seçmek için bunu týklatýn. Gönderdiðiniz her iletinin bir kopyasýnýn Gönderilen Öðeler klasöründe saklanýp saklanmayacaðýný belirler. Bu onay kutusunu temizleseniz bile, kendinizi iletinin **Kime**, **Bilgi** veya **Gizli** satýrlarýna ekleyerek de iletinin bir kopyasýný saklayabilirsiniz. Bir haber grubu iletisiniz yazarýna elektronik posta yanýtlarý gönderdiðinizde Outlook Express'in kullanýlýp kullanýlmayacaðýný belirler. Bu onay kutusunu temizlerseniz, gözatýcýnýz Outlook Express'i kullanmaz ve iletileri göndermek için baþka bir elektronik posta programý yüklemeniz gerekir.

Karakter kümesini, ileti biçimini ve satýr uzunluðunu belirleme ve iletileri hemen gönderme gibi ileti göndermenin geliþmiþ ayarlarýný seçmek için bunu týklatýn.

Denetim Masasý içinde **Bölgesel Ayarlar**'ýnýz ile birleþtirilmiþ varsayýlan karakter kümesinden farklý bir uluslararasý karakter kümesinin kullanýlýp kullanýlmayacaðýný belirler. Bu onay kutusunu temizlerseniz, Outlook Express varsayýlan karakter kümesini kullanýr. Outlook Express'in iletilerinizi MIME kullanarak kodlamasýný saðlar. Bu bir çok Internet mail programlarý tarafýndan kullanýlan ortak bir biçimdir.

Outlook Express'in iletilerinizi Uuencode kullanarak kodlamasýný saðlar. Bu, haber gruplarýna postalanan iletilerin içinde ek olarak iliþtirilen ikili dosyalarý göndermek için sýkça kullanýlan bir biçimdir.

Outlook Express'in giden iletilerdeki metni otomatik olarak kaydýrýp kaydýrmayacaðýný belirler, böylece her satýr belirlenen karakter sayýsýndan fazla olamaz. Bazý eski Internet mail programlarý 80 karakterden daha uzun ileti satýrlarýný düzgün olarak görüntüleyemez. Bu onay kutusunu temizlerseniz, her satýrda yalnýzca 80 karakter okuyabilen posta veya haber okuma programýna sahip alýcýlar fazladan satýr sonu isaretleri görecektir.

Satýr uzunluðunu 72 karakter civarýnda kýsýtlamanýz önerilir. Bir çok posta ve haber okuma programý yanýtlardaki veya iletilerdeki týrnak imi içindeki metni girintiler. Satýr uzunluðunu 72 olarak belirleme, fazladan satýr sonu kesmelerine neden olmadan birden fazla týrnak imli iletiye izin verir.

Outlook Express'in gönderdiðiniz iletileri posta sunucusuna hemen iletmesi gerekip gerekmediðini belirler. Bu onay kutusunu temizlerseniz, gönderdiðiniz iletiler Outlook içine yerleþtirilir ve siz araç çubuðundaki **Gönder ve Al** düðmesini týklatýncaya kadar gönderilmez. Ýletilerinizi kodlamak için bir ve ikili kullanýlabilir biçimleri listeler.

Metnin giden iletilerde nasýl görüntüleneceðini gösterir. Metin biçimlendirmeyi desteklemeyen sunuculara veya elektronik posta programlarýna sahip olan alýcýlar metni bilgisayarlarýnda düz metin olarak görürler.

Aldýðýnýz iletilerde metnin biçimlendirilmemiþ metin olarak nasýl görüntüleneceðini gösterir.

Yanýtýnýza dahil edilen özgün metin içindeki metnin nasýl görüntüleneceðini belirler. Metin biçimlendirmeyi desteklemeyen sunuculara veya elektronik posta programlarýna sahip alýcýlar metni bilgisayarlarýnda düz metin olarak görürler.

Yazý tipi, yazý tipi stili, boyutu ve rengi gibi yazý tipi karakteristiklerini belirler.

Yazým denetimi sýrasýnda yanlýþ yazýlan sözcükler için önerilen yazýmýn gösterilip gösterilemeyeceðini belirler. Bu onay kutusunu temizlerseniz, Outlook Express yanlýþ sözcükleri görüntüler ancak doðru yazýmý önermez. Ancak yine de kutunun içine doðru yazýmý yazabilirsiniz. Outlook Express'in gönderdiðiniz ve aldýðýnýz iletilerdeki yanlýþ yazýlmýþ sözcükleri deðiþtirmeniz, gözardý etmeniz veya düzeltmeniz için, yazým denetimi yapýp yapmayacaðýný belirler.

Outlook Express'in arka planda yazým denetimi yapabileceðini belirtir böylece yazmaya devam edebilirsiniz.

Büyük harflerle yazýlmýþ sözcüklerin gözardý edilip edilmeyeceðini belirler. Gönderdiðiniz metin genellikle büyük harflerden oluþan ve tanýmlanabilir sözcüklerden oluþmayan karakter birleþimleri kullanan bilgisayar programlama kodlarý içeriyorsa bu kullanýþlý olabilir. Bu onay kutusunu temizlerseniz Outlook Express yazým denetimi için büyük harfli sözcükleri denetler. Sayýlar içeren sözcüklerin gözardý edilip edilmeyeceðini belirler. Bu onay kutusunu temizlerseniz, Outlook Express yazým denetimi için sayý içeren sözcükleri denetler.

Yanýt veya iletilenlerin içine dahil edilen özgün metin içindeki yanlýþ yazýlmýþ sözcüklerin gözardý edilip edilmeyeceðini belirler. Bu onay kutusunu temizlerseniz, Outlook Express sizinkine ek olarak asýl metni de yanlýþ yazýlmýþ sözcüklere karþý denetler.

Ýletilerinize imza eklenmesine gerek olmadýðýný belirler.

Giden iletilerinizde bir metin dosyasýnýn imza olarak kullanýlmasýný saðlar.

Bir metin dosyasýnýn içeriðini imzanýzýn bir parçasý olarak eklemek istediðinizi belirtir. Kullanmak istediðiniz dosyasýnýn yolunu ve adýný yazabilir veya dosyayý bulmak için **Gözat**'ý týklatabilirsiniz.

Tüm giden iletilere imzanýzýn eklenip eklenmeyeceðini belirler. Bu onay kutusunu temizlerseniz, siz iletilere imza eklemediðiniz sürece giden iletiler imzanýzý içermez.

Yanýtlar ve iletilen iletiler hariç, giden tüm iletilerinize imzanýzýn eklenip eklenmeyeceðini belirler. Bu onay kutusunu temizlerseniz, giden iletiler imzanýzý içerir.

Yanlýþ yazýlmýþ bir sözcük, çoðaltýlmýþ bir sözcük veya yanlýþ küçük/büyük harf gibi olasý bir hatayý görüntüler. Sözcüðü içeriðin içinde kolayca görebilmeniz için, sözcük vurgulanýr.

Sözlükte yok kutusu içinde görüntülenen sözcüðün yerine geçecek olaný önerir.

**Sözlükte yok** kutusu içinde görüntülenen sözcüðü deðiþtirmek için þunlarý yapabilirsiniz:

- Yeni sözcük kutusunda listelenen sözcüðü onaylamak için Deðiþtir'i týklatýn.
- Yeni sözcük kutusu içine doðru sözcüðü yazýn ve Deðiþtir'i týklatýn.
- Öneriler listesi içindeki bir sözcüðü çift týklatýn.

Sözcüðü belgeden silmek için, **Yeni sözcük** kutusu içindeki metni silin ve sonra **Sil**'i týklatýn veya sözcüðü belge içinde geçtiði her yerde silmek için **Tümünü Sil**'i týklatýn.

Öner'i týklattýðýnýzda veya Yazým Kýlavuzu sekmesinden Her zaman öner onay kutusunu seçtiðinizde sözlüðünüzde yer alan önerilen yeni sözcükleri listeler.

Outlook Express'in yazým denetimi için kullandýðý kurallarý belirler.
Yazým denetimi sýrasýnda en son yapýlan eylemleri geri alýr. Çeþitli deðiþiklikleri **Geri Al**'ý bir kaç kez týklatarak da geri alabilirsiniz.

Sözcüðü Sözlükte yok metin kutusu içinde deðiþtirmeden býrakýr.

Sözlükle yok metin kutusu içindeki sözcüðü Yeni sözcük metin kutusundaki sözcükle deðiþtirir.
Yeni sözcük metin kutusu boþsa, düðme adý Sil olarak deðiþir. Seçili sözcüðü silmek için Sil'i týklatýn.

Sözlükte yok metin kutusu içindeki sözcüðü Outlook Express sözlüðüne ekler.

Ýletiþim kutusunu kapatýr.

Sözlükte yok metin kutusu içindeki sözcüðün iletinizde geçtiði yerleri deðiþtirmeden býrakýr.

**Sözlükte yok** metin kutusu içindeki sözcüðün bu ileti içindeki yinelemelerini **Yeni sözcük** kutusu içindeki sözcükle deðiþtirir.

Yanlýþ yazýlan bir sözcük için önerilenlerin bir listesini görüntüler.

Outlook Express'in abone olduðunuz tüm haber gruplarýndaki ve abone olduðunuz haber gruplarýný içeren tüm sunuculardaki iletileri yüklemesi gerektiðini belirler.

Outlook Express'in iletileri tüm sunuculardaki yalnýzca seçtiðiniz abone olunan haber gruplarýndan yüklemesi gerektiðini belirler.

Bir veya daha fazla sununu üstündeki abone olunmub belirli haber gruplarýný veya sunucular üstündeki abone olunmub tüm haber gruplarýný seçebilirsiniz.

Haber grubu sunucularýnýzý ve onlar üzerindeki abone olunan haber gruplarýný listeler ve yüklenecek sunucularý veya haber gruplarýný seçmeniz için bir yer saðlar.

Bir sunucudaki abone olunan haber gruplarýný görüntülemek için, sunucunun yanýndaki artý (+) isaretini týklatýn.

Outlook Express'in yüklemek üzere seçtiðiniz haber gruplarýnýn yalnýzca üstbilgilerini yüklemesi gerektiðini belirler. Daha sonra bu üstbilgileri görebilir ve yüklemek istediðiniz iletileri seçebilirsiniz.

Outlook Express'in yüklemek üzere seçtiðiniz haber gruplarýnýn üstbilgilerini ve ileti gövdelerini yüklemesi gerektiðini belirler.

Postalanma tarihi belirlediðiniz gün sayýsýndan daha önce olan yeni iletilerin yüklenip yüklenmeyeceðini belirler. Bu onay kutusunu temizlerseniz, tüm yeni iletiler yüklenir. Ýletileri þimdi yükler.